## Anleitung zum Herunterladen der Lieder vom Projekt Pilgerheiligtum

- 1. Klicken Sie mit der rechte Maustaste auf einen leeren Platz dieser Seite.
- 2. Wählen Sie die Option ,Seite speichern unter'.
- Wählen Sie auf Ihrem PC die Seite, auf der die Lieder gespeichert werden sollen. Wichtig: Wählen Sie beim Speichern den Dateityp ,Webseite komplett' oder ,Webseite, komplett (\*.htm; \*html)'. (siehe Bild)

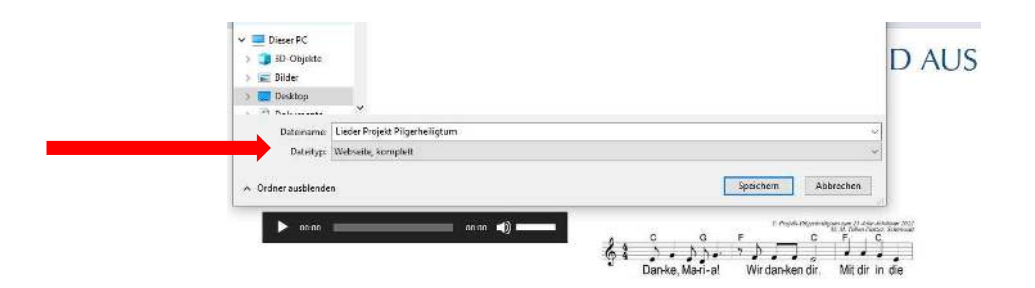

Sie haben alle Dateien dieser Seite auf Ihrem Computer gespeichert (Bilder, Texte und Audio-Dateien). Löschen Sie alle Dateien außer den Audiodateien (mp3).